# Für Geflüchtete: Die Kostenbefreiung.

Sie erreichen das Portal für die Kostenbefreiung unter <u>https://pgm.uni-assist.de/</u> Alternativ klicken Sie: <u>www.uni-assist.de</u> > Geflüchtete > Kostenlos bewerben> Zum Portal für Kostenbefreiung

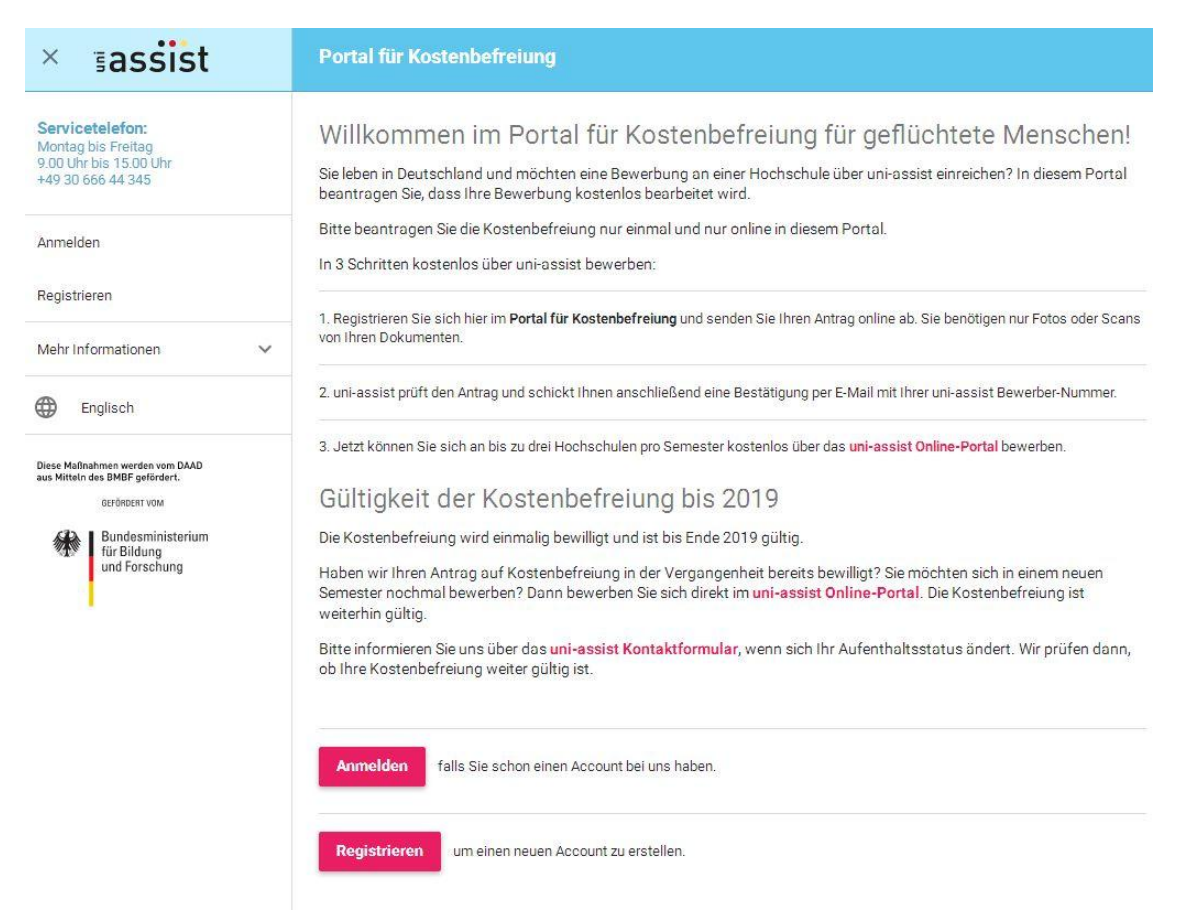

Klicken Sie auf "Registrieren" und füllen Sie das Formular aus.

Klicken Sie auf "Registrierung absenden". Sie erhalten jetzt eine E-Mail mit einem Bestätigungslink, den Sie innerhalb von 2 Tagen anklicken müssen.

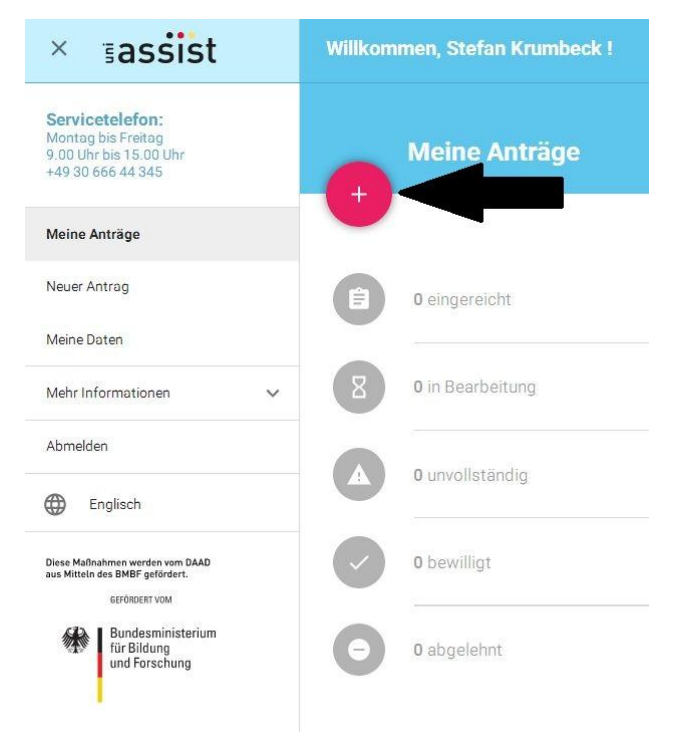

Der Link führt Sie zurück zum Portal. Jetzt können Sie sich anmelden und anschließend einen Antrag anlegen. Klicken Sie dazu auf das Plus.

Der Antrag selbst ist ein Formular, in dem Sie angeben müssen, seit wann Sie in Deutschland sind. Dazu benötigen Sie Ihren Ausweis und ein TestAS-Zeugnis **ODER** einen Beratungsschein von einer Universität. Wenn Sie einen Beratungsschein benötigen, kommen Sie mit Ihren Unterlagen (Zeugnisse, Sprachnachweis, Ausweis) gerne zu uns ins International Office.

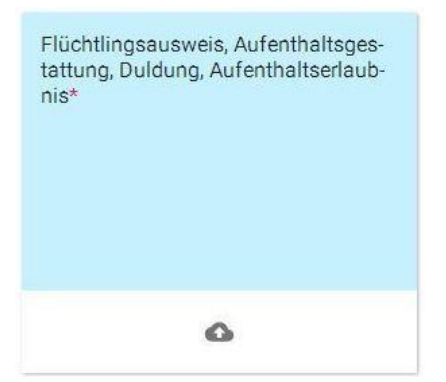

Die Unterlagen können in einfacher Kopie (z.B. Handyfoto) per drag&drop, bzw. per Klick auf die "Wolke" hochgeladen werden.

Klicken Sie auf "Antrag absenden". Nach ein paar Tagen erhalten Sie eine E-Mail von uni-assist, ob Ihr Antrag genehmigt wurde oder nicht.

# **Die Bewerbung**

Das Online-Portal von uni-assist erreichen Sie über <u>https://uni-assist.de/online/</u> Alternativ klicken Sie <u>www.uni-assist.de</u> > Online-Portal

| ≂accict         |                                                                                                    |
|-----------------|----------------------------------------------------------------------------------------------------|
| 505515L         | Kontakt • uni-assist e.V. • Bewerbung • FAQ • Downloads                                                                                                    |
|                 | ~                                                                                                    |
| ANMELDEN        | DAS UNI-ASSIST BEWERBER-PORTAL                                                                                                    |
| REGISTRIERUNG   |                                                                                                    |
| KONTAKTFORMULAR | Das Online-Portal von uni-assist bietet Ihnen folgende Möglichkeiten:                                                                                                    |
| AGB             | Sie sehen das Studienangebot der uni-assist Hochschulen und wählen Ihren Studienwunsch aus.                                                                                                    |
|                 | Sie legen Bewerbungen für uni-assist Hochschulen an, sehen spezielle Hinweise der Hochschulen zu<br>bestimmten Studiengängen, bearbeiten und drucken die Antragsformulare und versenden Bewerbungen<br>elektronisch an uni-assist. |
|                 | Sie laden Dokumente hoch und weisen sie bestimmten Bewerbungen zu.                                                                                                    |
|                 | Sie nehmen Kontakt mit uni-assist auf.                                                                                                    |
|                 |                                                                                                    |
|                 | Möchten Sie zum ersten Mal unseren Online-Service nutzen?<br>Dann klicken Sie bitte im linken Menü auf Registrierung.                                                                                                    |
|                 | Sind Sie bereits registriert?<br>Dann klicken Sie bitte im linken Menü auf Anmelden.                                                                                                    |

Wenn Sie sich bereits für Kostenbefreiung registriert haben, können Sie sich mit demselben Nutzernamen und Passwort anmelden. Wenn Sie sich (noch) nicht im Portal für Kostenbefreiung registriert haben, können Sie sich auch hier registrieren.

Anschließend müssen Sie zunächst die "Grundfragen" beantworten. Dabei ist wichtig, dass alle Felder, die mit \* gekennzeichnet sind, ausgefüllt werden.

Ihre Angaben werden gespeichert, so dass Sie nicht bei jeder Bewerbung alle Fragen erneut beantworten müssen.

Wählen Sie das Semester:

----

Wintersemester 2018 (Studienbeginn September/Oktober 2018)

Wählen Sie den angestrebten Abschluss:

**Und/oder** wählen Sie die Hochschule, für die Sie sich interessieren: Greifswald, Ernst-Moritz-Arndt-Universität

Und/oder wählen Sie weiter unten die Fachrichtung, für die Sie sich interessieren. Es gibt verschiedene Suchwege:

- Sie können über das Drop-down-Menue eine Fachrichtung auswählen
- oder Sie schreiben in das untere Eingabefeld die genaue Fachbezeichnung

• oder tragen dort, wenn Sie unsicher sind, einen Suchbegriff ein - dann zeigt das System alle Fächer, die diesen Suchbegriff enthalten.

Und/oder wählen Sie die Fachrichtung, für die Sie sich interessieren: Biochemie

Sie können auch die genaue Fachbezeichnung oder eine Buchstabenkombination eintragen, die im original an der Hochschule verwendeten Fachnamen enthalten ist (z.B. Inf für Informatik oder Wirt für Wirtschaftswissenschaft):

SUCHE STARTEN

•

•

•

•

Suchen Sie jetzt nach Studiengängen, auf die sie sich bewerben möchten. Sie können nach Abschluss, Hochschule und Fachrichtung filtern. Sie können aber auch einzelne Felder auslassen. Wenn Sie z.B. keine Fachrichtung angeben, sondern nur den Abschluss Bachelor of Arts und die Universität Greifswald, zeigt Ihnen uni-assist alle Bachelor of Arts Studiengänge der Uni Greifswald.

Im Beispiel werden alle Studiengänge im Bereich Biochemie an der Uni Greifswald angezeigt. Wählen Sie aus der Liste der Ergebnisse einen Studiengang aus, indem Sie ihn anklicken.

| UND/ODER WÄHLEN SIE DIE<br>HOCHSCHULE, FÜR DIE SIE SICH<br>INTERESSIEREN | WÄHLEN SIE DEN<br>ANGESTREBTEN<br>ABSCHLUSS | UND/ODER WÄHLEN SIE DIE<br>FACHRICHTUNG, FÜR DIE SIE SICH<br>INTERESSIEREN | BEWERBUNG<br>BEI |
|--------------------------------------------------------------------------|---------------------------------------------|----------------------------------------------------------------------------|------------------|
| Uni Greifswald (Uni Greifswald)                                          | Bachelor of Science                         | Biochemie                                                                  |                  |
| Uni Greifswald (Uni Greifswald)                                          | Master of Science                           | Biochemie                                                                  | •                |

Sie müssen Ihre Auswahl bestätigen. Im Feld "Informationen der Hochschule" stehen wichtige Fakten zu den Studiengängen und ein Link mit weiteren nützlichen Informationen. Bei einem Zwei-Fach-Studiengang müssen Sie noch ein weiteres Fach auswählen. Der BS Biologie ist jedoch ein Ein-Fach-Studiengang, der allerdings nur zum Wintersemester begonnen werden kann.

| Semester:                           | Wintersemester 2018                                                                                                    |
|-------------------------------------|----------------------------------------------------------------------------------------------------|
| Hochschule:                         | Greifswald, Ernst-Moritz-Arndt-Universität (Uni Greifswald)                                                                                                    |
| Abschluss:                          | Bachelor of Science                                                                                                    |
| Fach:                               | Biochemie                                                                                                    |
| Vertiefung:                         | keine                                                                                                    |
| Informationen<br>der<br>Hochschule: | Das Bachelorstudium (Bachelor of Science) führt nach drei Jahren zu einem ersten<br>berufsqualifizierenden Abschluss.<br>Ein Studienbeginn ist nur zum Wintersemester möglich.<br>EU-Bewerber müssen sich vor der Bewerbung noch bei der Stiftung für Hochschulzulassung<br>registrieren: www.hochschulstart.de<br>Informationen zum Fach: https://biochemie.uni-greifswald.de/studium/studiengaenge/bsc-<br>biochemie/<br>Zum Sommersemester können Sie sich zur Vorbereitung auf das Fachstudium für das<br>Studienkolleg oder den Deutschkurs bewerben. |

Sie möchten eine neue Bewerbung anlegen für folgenden Studienwunsch:

Wenn Sie einen Kombi-Studiengang (auch Mehrfächer-Bachelor) gewählt haben, fügen Sie weitere zulässige Fächer hinzu.

Achtung: Das System überprüft nicht, ob die von Ihnen gewählte Kombination erlaubt ist. Informationen über erlaubte Kombinationen erhalten Sie bei der Hochschule.

## 1. FACH

Name des Fachs: Biochemie

Fachsemester (Bewerbungen sind nur für die hier angegebenen Fachsemester möglich. Für höhere Fachsemester müssen ggf. Studienleistungen nachgewiesen werden.):

1

# BEWERBUNG ANLEGEN

-

Wählen Sie aus, für welches Fachsemester Sie sich bewerben möchten (in der Regel das 1.). Wenn Sie Angaben gemacht haben, vergessen Sie nicht auf "Zwischenspeichern" zu klicken, damit Ihre Einträge gespeichert werden. Hier können Sie auch einen Antrag zurückziehen (mehr als zwei Anträge pro Hochschule sind im Semester nicht zulässig). Ihre Bewerbung wurde erfolgreich angelegt.

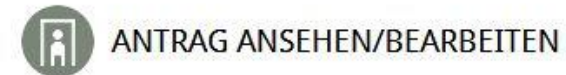

Wintersemester 2018 (Studienbeginn September/Oktober 2018) - Greifswald, Ernst-Moritz-Arndt-Universität - Bachelor of Science - Biochemie - keine

| Antragsdaten bearbeiten    | Allgemeine<br>Fragen (0/0) | Fragen zur<br>Hochschule (0/8) | - | Fragen zum<br>Studiengang (0/1) | - | Dateien<br>zuordnen | - | Elektronisch<br>Abschicken | - |
|----------------------------|----------------------------|--------------------------------|---|---------------------------------|---|---------------------|---|----------------------------|---|
| Antragsformular<br>Drucken |                            |                                |   |                                 |   |                     |   |                            |   |

#### **Allgemeine Fragen**

Geben Sie an, von wann bis wann Sie welche Schule besucht haben. Wenn Sie mehrere Schulen besucht haben, tragen Sie sie in den weiteren Zeilen ein.

| 1. Angaben zur Schulausbildung                                  |  |
|-----------------------------------------------------------------|--|
| Geben Sie hier alle Schulen an, die Sie besucht haben:          |  |
| 1. Schule: Besucht in der Zeit (von Monat/Jahr bis Monat/Jahr): |  |
| 09/2001 bis 06/2012                                             |  |
| Name und Ort der Schule:                                        |  |
| Ernst-Moritz-Arndt-Gymnasium Damaskus                           |  |
| Land:                                                           |  |
| Syrien Arabische Republ.                                        |  |
| Bezeichnung des Zeugnisses:                                     |  |
| General Secondary Education Certificate, Scientific Section     |  |

Wenn Sie eine Hochschulaufnahmeprüfung gemacht haben (z.B. im Iran), machen Sie dazu Angaben. Genauso wenn Sie in Deutschland bereits ein Studienkolleg besucht haben, bzw. eine Feststellungsprüfung (Abschlusszeugnis im Studienkolleg) abgelegt haben.

Auch wenn Sie außerhalb von Deutschland bereits studiert haben, müssen Sie hierzu Angaben machen.

Bei den "Tätigkeiten bis zur Antragsstellung" können Schulbildung, Ausbildung, Studium, Praktika und Jobs eingetragen werden.

## Fragen zur Hochschule

Wichtig sind die Angaben zu den Deutschkenntnissen. Sie benötigen mindestens Niveau B1, um an den studienvorbereitenden Deutschkursen teilnehmen zu können. Für das Studienkolleg brauchen Sie Niveau B2. Die Bezeichnung für das Sprachzeugnis vom Integrationskurs ist "DTZ".

| 1. Deutschkenntnisse (0/3)*                                                                                                    | • |
|----------------------------------------------------------------------------------------------------|---|
| Verfügen Sie über Deutschkenntnisse?*:                                                                                                    |   |
| ⊖ ja                                                                                                    |   |
| O nein                                                                                                    |   |
| Auf welchem Weg haben Sie Deutsch gelernt? (z.B. Sekundarschule, Sprachschule, Universität,<br>Muttersprache, Zweitsprache, offizielle Verwaltungssprache im Heimatland): |   |
|                                                                                                    |   |
| Falls nicht Muttersprache: Auf welchem Niveau beherrschen Sie Deutsch?*:                                                                                                  |   |
|                                                                                                    |   |
| Haben Sie eine der folgenden Standardprüfungen abgelegt?*:                                                                                                    |   |
|                                                                                                    | - |
| Falls sonstige Nachweise: Geben Sie hier die genaue Bezeichnung an.:                                                                                                    |   |
| Falls sonstige Nachweise: Geben Sie hier die ausgewiesene Niveaustufe an.:                                                                                                |   |
|                                                                                                    |   |
|                                                                                                    |   |

Wenn Sie sich um einen Platz im Studienkolleg bewerben, kreuzen Sie an, dass Sie die Aufnahme in ein Studienkolleg beantragen (wenn Sie sich nicht sicher sind, kreuzen Sie "ich weiß nicht" an). Wenn Sie nicht ins Studienkolleg müssen, können Sie alle drei Fragen mit "nein" beantworten.

| 2. Studienkolleg und Feststellungsprüfung (0/3)*                                              |
|-----------------------------------------------------------------------------------------------|
| Beantragen Sie die Aufnahme in ein Studienkolleg zum nächstmöglichen Termin?*:                |
| 🔿 ja                                                                                          |
| O nein                                                                                        |
| 🔘 ich weiß nicht (wenn sich herausstellt, dass ich ein Studienkolleg besuchen muss, beantrage |
| ich die Aufnahme zum Studienkolleg)                                                           |
| Waren Sie bereits an einem Studienkolleg immatrikuliert?*:                                    |
| 🔿 ja                                                                                          |
| ○ nein                                                                                        |
| Wenn ja, geben Sie bitte an, wann und and welchem Studienkolleg Sie immatrikuliert waren.:    |
| Haben Sie bereits an einer Feststellungsprüfung teilgenommen?*:                               |
| ○ nein                                                                                        |
| Wenn ja, machen Sie bitte Angaben zu Ort, Datum und Ergebnis.:                                |
|                                                                                               |

| Wenn Sie am studienvorbereitenden Sprachkurs teilnehmen möchten, kreuzen Sie "ja" oder "ich     |
|-------------------------------------------------------------------------------------------------|
| weiß nicht" an. Wenn Sie schon sehr gute Sprachkenntnisse haben, aber die DSH benötigen, können |
| Sie einen Platz für eine DSH-Prüfung vorm Semester beantragen (nur für zulassungsfreie Fächer). |
| Wenn Sie die DSH dann bestehen, können Sie direkt Ihr Studium aufnehmen.                        |

| 3. Studienvorbereitender Deutschkurs und DSH (0/2)*                                                                    | *   |
|----------------------------------------------------------------------------------------------------|-----|
| Beantragen Sie die Aufnahme in einen studienvorbereitenden Deutschkurs der Hochschule zum nächstmöglichen Termin?*:    |     |
| 🔘 ja                                                                                                    |     |
| 🔘 nein                                                                                                    |     |
| 🔘 ich weiß nicht (wenn sich herausstellt, dass meine Deutschkenntnisse nicht für das                                   |     |
| Fachstudium ausreichen, beantrage ich die Aufnahme in den studienvorbereitenden Deutschku                              | rs) |
| Beantragen Sie die Zulassung zur DSH (Deutsche Sprachprüfung für den Hochschulzugang) zum<br>nächstmöglichen Termin?*: |     |
| 🔘 ja                                                                                                    |     |
| 🔿 nein                                                                                                    |     |
|                                                                                                    |     |

# Fragen zum Studiengang

Je nach Studiengang können hier noch Englischkenntnisse oder der TestAS abgefragt werden.

Damit Ihre Bewerbung vollständig ist, müssen Sie noch Dokumente hochladen. Wichtig sind die Passkopie (z.B. Aufenthaltstitel, Ausweis, Reisepass), Sprachzeugnisse (min. B1), das Schulzeugnis in Originalsprache und Übersetzung und, wenn Sie bereits studiert haben, Ihre Studiennachweise in Originalsprache und Übersetzung.

| LADEN SIE HIER EINE WEITERE DATEI FÜR DIESEN ANTRAG HOCH. I | HR VERFÜGBARER SPEICHERPLATZ: |
|-------------------------------------------------------------|-------------------------------|
| 100.00 MB                                                   |                               |
|                                                             |                               |

| Kategorie:                   |  |
|------------------------------|--|
| <u>ee</u>                    |  |
|                              |  |
| Antragsformular              |  |
| Arbeitsprobe                 |  |
| Lebenslauf                   |  |
| Motivationsschreiben         |  |
| Passkopie                    |  |
| Sprachzeugnis                |  |
| Studienzeugnis               |  |
| Schulzeugnis                 |  |
| Sonstiges                    |  |
| Tätigkeitsnachweis/Praktikum |  |

Englischsprachige Dokumente müssen nicht übersetzt werden. Beachten Sie bitte, dass alle Dokumente bis auf die Passkopie in beglaubigter Kopie vorliegen müssen (auch Sprachzeugnisse). Tipps zum Thema Übersetzung und Beglaubigung finden Sie unter <u>https://www.uni-assist.de/standards.html</u> Anschließend müssen Sie Ihren Antrag elektronisch übermitteln. Prüfen Sie vorher noch einmal, ob Sie auch alle Angaben richtig gemacht haben und alle notwendigen Dokumente in der richtigen Form hochgeladen haben. Wenn Ihnen später einfällt, dass Sie etwas vergessen haben, können Sie den Antrag innerhalb der Bewerbungsfrist(!) ändern und erneut absenden.

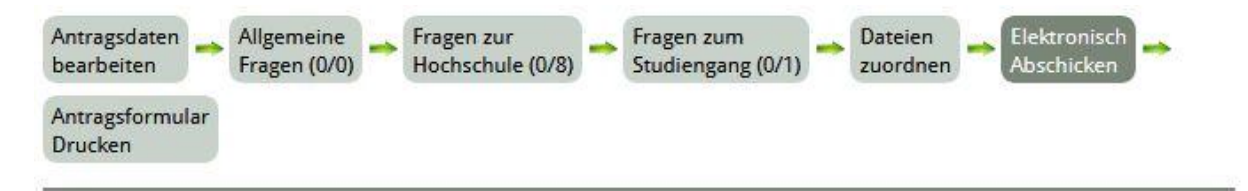

#### Wichtige Hinweise:

Eine reine Onlinebewerbung ist in den meisten Fällen nicht ausreichend. Sie müssen auch Papierunterlagen schicken. Bitte fragen Sie im Zweifel bei der Hochschule, ob Sie auch Papier schicken müssen.

#### Wie gehen Sie vor?

Schicken Sie für jeden Studienwunsch einen ausgedruckten und persönlich unterschriebenen Antrag zusammen mit allen erforderlichen Papierunterlagen mit der Post an uni-assist. Informationen über Form und Umfang der erforderlichen Unterlagen erhalten Sie bei der Hochschule.

Wenn die Hochschulen amtlich beglaubigte Kopien verlangen, ist ein Dateien-Upload nicht ausreichend. Jeder Upload - auch der von beglaubigten Kopien - hat den Status einer einfachen Farbkopie. Der Beglaubigungstempel muss bei uni-assist im Original vorliegen!

Der unterschriebene Antrag und alle erforderlichen Papierunterlagen müssen bis zum Ende der Bewerbungsfrist bei uni-assist eingetroffen sein. Die Adresse von uni-assist lautet

uni-assist e.V. 11507 Berlin GERMANY

Ich habe die wichtigen Hinweise gelesen und alle Angaben im Antragsformular überprüft. Ich möchte diesen Antrag nun verbindlich zur Bearbeitung an uni-assist e. V. übermitteln.

Ich habe die allgemeinen Geschäftsbedingungen gelesen und stimme diesen zu.

#### ZURÜCK

#### ELEKTRONISCH ÜBERMITTELN

Nachdem Sie auf "elektronisch übermitteln" geklickt haben öffnet sich ein neues Fenster, in dem Sie den Antrag ausdrucken, bzw. ihn als PDF speichern können. Den Antrag selbst müssen Sie nicht zu uni-assist schicken, aber alle anderen Dokumente (dieselben, die Sie hochgeladen haben) müssen Sie per Post an uni-assist schicken:

Universität Greifswald c/o uni-assist e.V. 11507 Berlin

Die Bewerbung muss bis zur Bewerbungsfrist vollständig bei uni-assist eingegangen sein.

In Ihrem Profil können Sie den Status Ihres Antrages einsehen und weitere Anträge für ein anderes Fach oder eine andere Hochschule anlegen. Ihre uni-assist-Bewerbernummer sehen Sie links im Fenster.

| PROFIL BEARBEITEN                                                          |                                                                                                    | NTRAGSLISTE                                                                                                    |                                    |              |                                  |
|----------------------------------------------------------------------------|----------------------------------------------------------------------------------------------------|----------------------------------------------------------------------------------------------------|------------------------------------|--------------|----------------------------------|
| GRUNDFRAGEN                                                                |                                                                                                    |                                                                                                    |                                    |              |                                  |
| STUDIENANGEBOT SUCHEN                                                      | Klicken S                                                                                                    | ie auf eine Zeile in der Antragslis                                                                                 | te, um eine der folgen             | iden Anwendu | ingen für diesen Antrag          |
| ANTRAG                                                                     | zu öffner                                                                                                    | n:                                                                                                    |                                    |              |                                  |
| DATEIEN HOCHLADEN UND<br>VERWALTEN                                         | Antragg PDFs de Speziel Fragen                                                                                                    | sdaten bearbeiten<br>er Hochschule herunterladen (sof<br>le Infos der Hochschule lesen (so<br>zum Antrag bearbeiten | fern vorhanden)<br>fern vorhanden) |              |                                  |
| TESTAS                                                                     | Formular Drucken Elektronisch an uni-assist übermitteln Bewerbung löschen – nur möglich, solange uni-assist noch nicht bearbeitet hat |                                                                                                    |                                    |              |                                  |
| KONTAKTFORMULAR                                                            |                                                                                                    |                                                                                                    |                                    |              |                                  |
| AGB                                                                        |                                                                                                    |                                                                                                    |                                    |              |                                  |
|                                                                            | NOCH NICH                                                                                                    | HT ELEKTRONISCH ÜBERMITTELTE                                                                                        | ANTRÄGE                            |              |                                  |
|                                                                            | SEMESTER                                                                                                    | HOCHSCHULE                                                                                                    | ABSCHLUSS                          | FÃCHER       | STATUS                           |
| Benutzername<br>i <b>o-studium</b><br>uni-assist Bewerbernummer<br>1848707 | WS 2018                                                                                                    | Greifswald, Ernst-Moritz-Arndt-<br>Universität                                                                      | Bachelor of<br>Science             | Biochemie    | noch nicht online<br>eingereicht |
| Abmelden                                                                   | NEUEN AN                                                                                                    | TRAG ANLEGEN                                                                                                    |                                    |              |                                  |

Wenn Sie zu einzelnen Punkten noch Fragen haben, können Sie hier <u>https://www.uni-assist.de/faq-de.html</u> und hier <u>https://www.uni-assist.de/faq+online+bewerbung.html</u> auf den Seiten von uni-assist nachlesen. Melden Sie sich auch gerne bei uns im International Office.